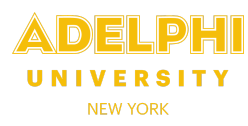

- Your timesheet is created automatically on the Friday of each pay period. To view, update or submit your timesheet, **log in to CLASS** through eCampus using your eCampus username and password.
- Select the Timesheets tab if it is not already selected.
- Click on **My Timesheets** in the menu on the left. A **Timesheet Summary** will be displayed, showing your Calendar and Fiscal Year-To-Date (Y-T-D) Gross and all **Unpaid Timesheets**.
- To view previously paid timesheets click View Paid Timesheets.
- To enter data, click on the **Timesheet number** you wish to adjust (in the example below, number 000087). You can only update timesheets with an "**Open**" status. Once a timesheet has been submitted to your supervisor, it can be viewed but not edited.

| ADELPHI       |                                                                    |
|---------------|--------------------------------------------------------------------|
| Timesheets    |                                                                    |
| My Timesheets | Timesheet Summary                                                  |
|               | Printer-friendly.page - My Pay. Stubs                              |
|               |                                                                    |
|               | Calendar Y-T-D Gross \$11,538.48<br>Fiscal Y-T-D Gross \$28,846.20 |
|               |                                                                    |
|               | Unpaid Timesheets                                                  |
|               | Department Pay Period TimesTreet Status Notes                      |
|               | HUMAN RESOURCES 04/22/2023 - 05/05/2023 000087 Open                |
|               | Vew Paid Imesheets                                                 |

• After selecting a timesheet to update, the entry screen is displayed with detailed instructions for entering the **date**, **time in**, **time out** and **lunch hours** (time in and time out).

| Date          | Time In    | Time Out | Hours  | $\frown$          | Date       | Time In | Time Out | Hours |      |
|---------------|------------|----------|--------|-------------------|------------|---------|----------|-------|------|
| 04/22/2023    | 08:30am    | 12:30pm  | 4.00   | Edit              | 04/24/2023 | 08:30am | 01:00pm  | 4.50  | Edit |
| 04/22/2023    | 01:30pm    | 04:30pm  | 3.00   | Edit              | 04/27/2023 | 02:00pm | 04:30pm  | 2.50  | Edit |
| 04/23/2023    | 08:30am    | 12:30pm  | 4.00   | Edit              |            |         |          |       |      |
|               |            |          | T      | otal: 18          | .00        |         |          |       |      |
|               |            |          |        |                   |            |         |          |       |      |
| Submit to Sup | ervisor CO | NFIRM SU | BMIT [ | $\mathcal{V}^{-}$ |            |         |          |       |      |

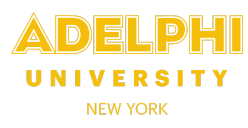

• The "new entry" form is located directly under your Supervisor's name and Department.

| Supervisor: | STEPHAN F. FREY   Department: HUMAN RESOURCES  |
|-------------|------------------------------------------------|
| Date 🗸      | Start Hour V 00 V AM V End Hour V 00 V ANV ADD |

- Click the **Date** dropdown and select the date worked. Only dates in the corresponding pay period will be displayed.
- Select the **Start Hour** and **Minutes** and **End Hour** and **Minutes**. Ensure you enter your lunch hours and correctly select **AM or PM**.
- To submit, click **ADD**. The new entry will appear in the timesheet grid with the hours automatically calculated.
- To edit or delete a current entry, click Edit next to the entry to display the details of the timesheet entry. Here you can update the Date, Time In, and Time Out.
- Once done, click **Save**. To undo your changes, click **Reset**.
- To delete an entry, check the "confirm delete" box and select the **Delete** button.
- Once you are satisfied with your entries for the pay period, check the **CONFIRM SUBMIT** box and click the Submit to Supervisor button.

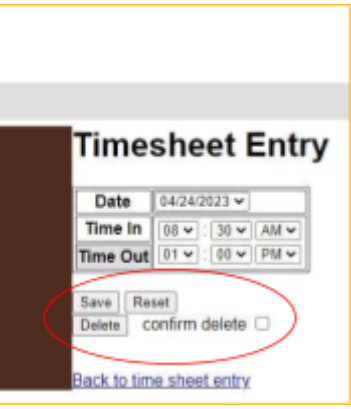

• Your manager can then review, approve or reject your timesheet. By "rejecting" your timesheet, your manager can then ask you to correct an error or update your entries. Your manager should provide a note to explain the edit(s) required. You will receive an alert to reopen, edit and resubmit your timesheet.

| 04/22/2023 08:30am 12:30pm 4.00 Edit 04/24/2023 08:30am 01:00pm 4.50 Edit<br>04/22/2023 01:30pm 04:30pm 3.00 Edit 04/27/2023 02:00pm 04:30pm 2.50 Edit<br>04/23/2023 08:30am 12:30pm 4.00 Edit 04/27/2023 02:00pm 04:30pm 2.50 Edit | Date       | Time In | Time Out | Hours |         | Date       | Time In | Time Out | Hours |      |
|----------------------------------------------------------------------------------------------------|------------|---------|----------|-------|---------|------------|---------|----------|-------|------|
| 04/22/2023 01:30pm 04:30pm 3.00 Edit 04/27/2023 02:00pm 04:30pm 2.50 Edit<br>04/23/2023 08:30am 12:30pm 4.00 Edit Total: 18.00                                                                                                    | 04/22/2023 | 08:30am | 12:30pm  | 4.00  | Edit    | 04/24/2023 | 08:30am | 01:00pm  | 4.50  | Edit |
| 04/23/2023 08:30am 12:30pm 4.00 Edit                                                                                                    | 04/22/2023 | 01:30pm | 04:30pm  | 3.00  | Edit    | 04/27/2023 | 02:00pm | 04:30pm  | 2.50  | Edit |
| Total: 18.00                                                                                                    | 04/23/2023 | 08:30am | 12:30pm  | 4.00  | Edit    |            |         |          |       |      |
|                                                                                                    |            |         |          | Te    | tal: 18 | .00        |         |          |       |      |